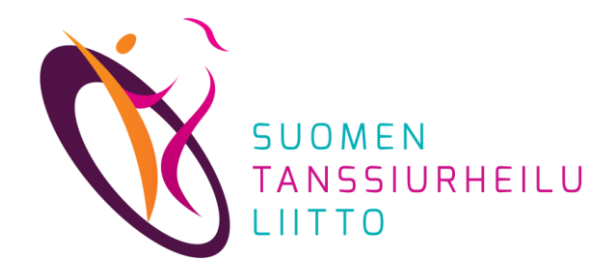

#### Kootut DanceCore ohjeet (päivitetty 17.3.2023)

# Seura-adminin tehtävät

- 1. Vuodenvaihteen tehtävät päättyvän vuoden puolella
- 2. Jäsenten lisääminen kuluvalle vuodelle
- 3. Vuodenvaihteen tehtävät uuden vuoden puolella

#### DanceCoren ominaisuuksia vuodenvaihteeseen liittyen

- henkilön jäsenyys on voimassa kalenterivuoden kerrallaan
- jäsenrekisteri nollautuu vuodenvaihteessa
  - 1.1. 20xx jokaisella seuralla on alkavalle vuodelle 0 jäsentä
- ainoastaan seura-admin voi muokata oman seuransa jäseniä
  - ennen kuin jäsenet on siirretty uudelle kalenterivuodelle, seura-admin ei näe yhtään jäsentä

# 1. Tehtävät päättyvän vuoden puolella

#### TÄRKEÄÄ: Tämä pitää ehdottomasti tehdä ennen vuoden vaihtumista

- Tarkistakaa DanceCoren Jäsenet-sivulta, että kaikki oman seuran jäsenet on merkitty jäseniksi kuluvalle (päättyvälle) vuodelle (tässä esimerkissä 2022)
  - Kuva sivu 4
- Mikäli jäseniä ei ole päivitetty kuluvalle vuodelle, se on tehtävä HETI
  - tätä päivitystä ei voi tehdä enää vuoden vaihduttua
  - huomaa, että uudet jäsenet tuodaan Excelillä (ohje s.8) ja jatkavat DanceCoren "Jäsenyydet" -osan kautta (s.4)
  - Myös jäsenyydestä eronneet kannattaa poistaa viimeistään tässä vaiheessa. Tämä pitää tehdä poistamalla entiset jäsenet yksitellen ja tarkistaa ensin, että jäsentiedot ovat muuten tyhjät (ei ole lisenssiä, paria tai voimassa olevaa jäsenyyttä).
  - jäsenyydestään luopuneet voi myös poistaa seuraavalle vuodelle siirron yhteydessä merkkaamalla heidät "Ei siirrettäviksi"

#### Seuran jäsenten tarkistus

- tässä näkyvät kuluvan vuoden (2022) aktiiviset jäsenet
- mikäli kaikkia oman seuran jäseniä ei näy tällä sivulla, on jatkavat jäsenet päivitettävä aiemmilta vuosilta tai uudet/puuttuvat lisättävä Excel-taulukon avulla (uudet 2022 liittyneet jäsenet, jos ei tätä ole tehty heti heidän liittyessään)

| äsenyydet                      |                    |               |          |           | Valinnat          |
|--------------------------------|--------------------|---------------|----------|-----------|-------------------|
| äytä kerralla 25 🗸 riviä 🛛 Vai | n voimassaolevat 🗸 |               |          |           | Etsi: valss       |
| Nimi 🍝                         | Seura 🌲            | Тууррі 🗢      | Alkaa 🌲  | Päättyy 🜲 | Muokattu 🜲        |
| Mandelin, Kari, Paavo, Olavi   | Valssaajat         | Maksava jäsen | 1.1.2022 | 1.1.2023  | 9 sekuntia sitten |
| anta-Mandelin, Riitta          | Valssaajat         | Maksava jäsen | 1.1.2022 | 1.1.2023  | 9 sekuntia sitten |
| oolotanssija, Soile            | Valssaajat         | Maksava jäsen | 1.1.2022 | 1.1.2023  | 8 sekuntia sitten |
|                                |                    |               |          |           |                   |

Seuraavilla sivuilla on opastusta kuinka jäsenyydet päivitetään aiemmilta vuosilta (sivut 5-7) tai lisätään uusia jäseniä ja henkilöitä Excel-taulukon avulla (sivut 8-10).

## Jos jäsenyys löytyy aiemmilta vuosilta

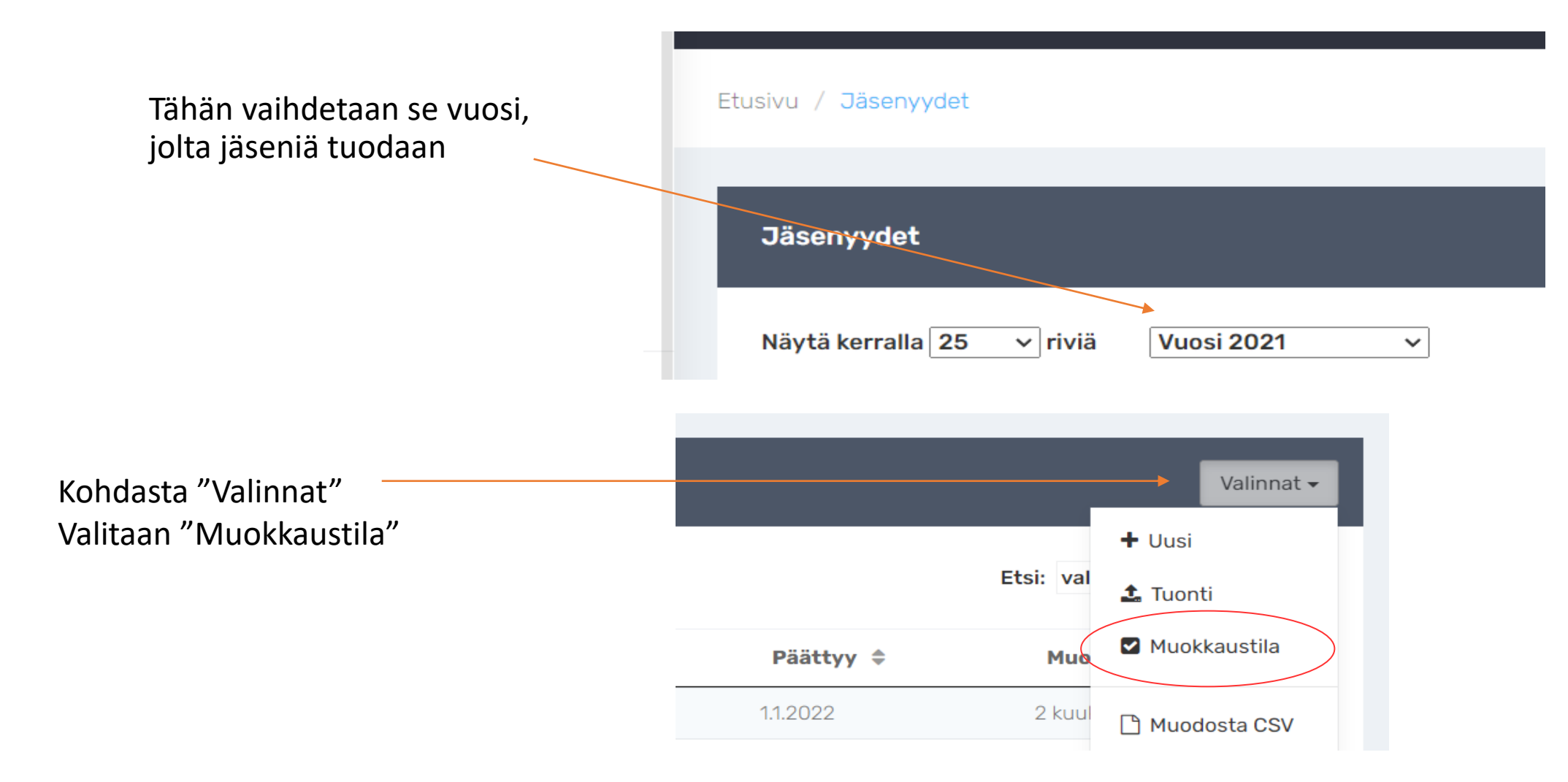

## Vuosipäivitys

- kohdasta "Massatoiminnot" klikataan kohtaa "Valitse näkyvillä olevat"
- HUOM!
  Kohta näyttää valitulta, mutta sitä pitää kuitenkin klikata

 Massatoiminnot →
 Valinnat →

 Image: Construction of the state of the state of the

- HUOM! Oletusarvoisesti kaikki siirretään, eli valintaruudut ovat sinisenä
- klikkaillaan valintaruutu tyhjäksi niiltä, joita El haluta siirtää
- seuraaviltakin sivuilta klikkaa siniseksi vain ne, jotka siirretään

| Nimi 🔦   |                              | Seura 🌲    | Тууррі 🌲      | Alkaa 🌲  | Päättyy 🖨 |
|----------|------------------------------|------------|---------------|----------|-----------|
| <u>~</u> | Aalto, Susanah               | Valssaajat | Maksava jäsen | 1.1.2021 | 1.1.2022  |
|          | Mandelin, Kari, Paavo, Olavi | Valssaajat | Maksava jäsen | 1.1.2021 | 1.1.2022  |
|          | Ranta-Mandelin, Riitta       | Valssaajat | Maksava jäsen | 1.1.2021 | 1.1.2022  |
|          | Soolotanssija, Soile         | Valssaajat | Maksava jäsen | 1.1.2021 | 1.1.2022  |
| <b>~</b> | Toivanen, Sari               | Valssaajat | Maksava jäsen | 1.1.2021 | 1.1.2022  |

Näytetään rivit 1 - 5 (yhteensä 5 ) (suodatettu 6 tuloksen joukosta)

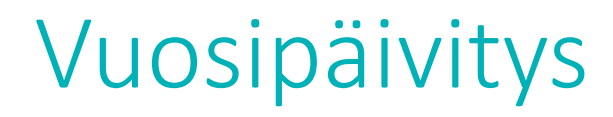

Sitten klikataan "Massatoiminnot"-kohdasta "Kopioi kuluvalle vuodelle" (2022), ja kaikkien valittujen henkilöiden jäsenyys on kopioitu voimassa olevaksi myös kuluvalle kalenterivuodelle.

| Jäse | enyydet                      | Massatoiminnot -          |               |          |          |                          |  |
|------|------------------------------|---------------------------|---------------|----------|----------|--------------------------|--|
| Näyt | ä kerralla 25   ∨ riviä Vu   | Kopioi kuluvalle vuodelle |               |          |          |                          |  |
|      |                              |                           |               |          |          | Valitse näkyvillä olevat |  |
| Ni   | mi 📤                         | Seura 🌲                   | Тууррі 🗢      | Alkaa 🌲  | Päätty   | 🗆 Poista kaikki valinnat |  |
|      | Aalto, Susanah               | Valssaajat                | Maksava jäsen | 1.1.2021 | 1.1.2022 | ten                      |  |
|      | Mandelin, Kari, Paavo, Olavi | Valssaajat                | Maksava jäsen | 1.1.2021 | 1.1.2022 | Poistu muokkaustilasta   |  |
|      | Ranta-Mandelin, Riitta       | Valssaajat                | Maksava jäsen | 1.1.2021 | 1.1.2022 | 1 kuukausi sitten        |  |

# 2. Jäsenten lisääminen kuluvalle vuodelle

Uudet jäsenet ja/tai ennen vuoden vaihtumista siirtämättä jääneet jatkavat jäsenet lisätään Excel-taulukolla

Siirtotyökaluna käytettävä jasenyydet-tuonti.xlsx ladataan DanceCoresta

- kohta "Jäsenyydet" sieltä "Valinnat"-ruutu sieltä "Tuonti" ja tulee tekstisivu ylhäältä tekstin keskeltä kohta "jasenyydet-tuonti.xlsx"
- kuvat seuraavilla sivuilla MUISTA lukea Ohjeita-kohta
- syntymäaika tallennetaan pitkänä muotona eli pisteillä ja etunollilla (esim. 02.03.2004, jos henkilö on syntynyt kolmas helmikuuta kaksituhattaneljä)
- Henkilötunnus tallennetaan vain kilpailevilta jäseniltä siirron jälkeen henkilötunnuksia ei saa enää säilyttää missään. Henkilötunnus pysyy DanceCoressa piilotettuna, mutta välttämättömänä tunnisteena myös jatkossa.
- HUOM! Myös täytetty tiedosto tulee tallentaa omalle koneelle tiedostomuotona .xlsx

## Kuvakaappauksia

Hae excel jasenyydet-tuonti.xls DanceCoresta koneellesi

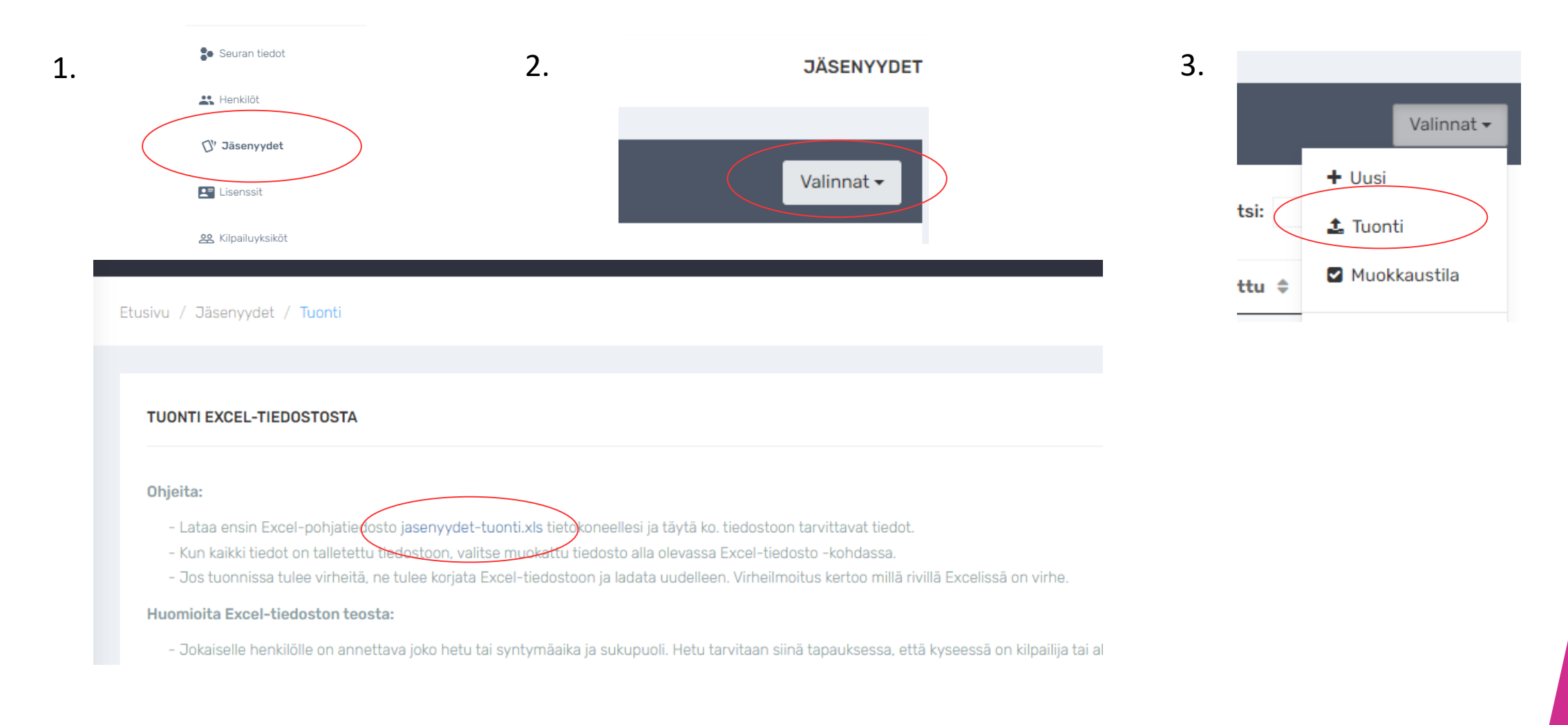

## Kuvakaappauksia

jasenyydet-tuonti.xlsx:n täyttäminen ja tietojen siirtäminen DanceCoreen

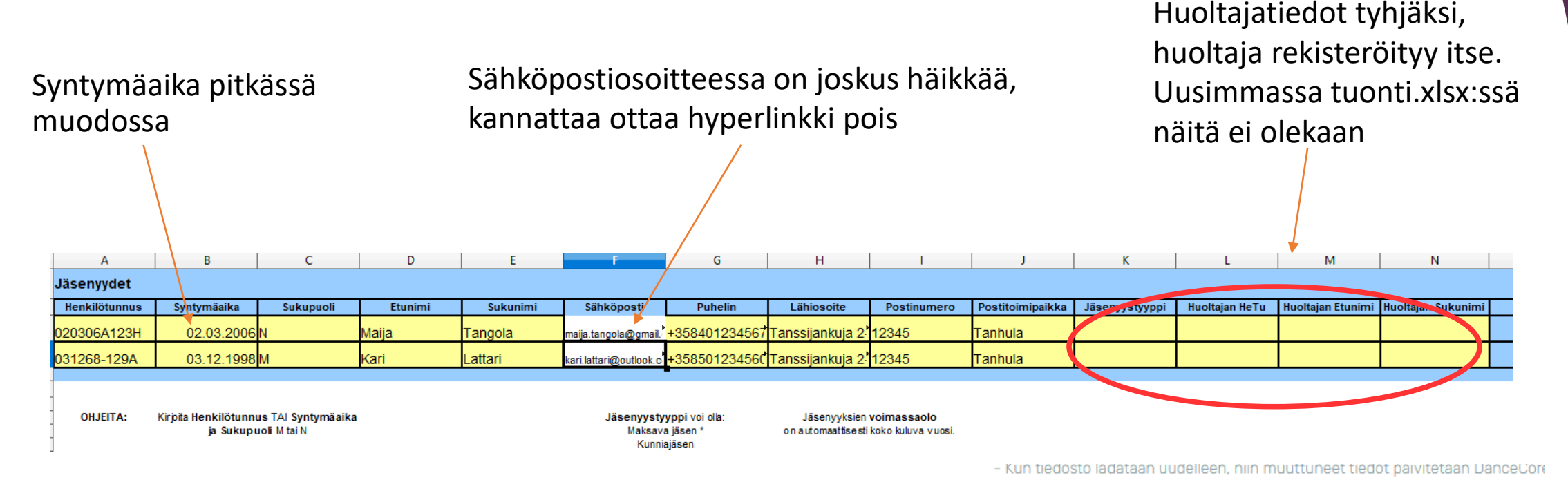

- Tämä Excel tallennetaan omalle koneelle ja täytetään siellä. Älä muuta tiedostotyyppiä xlsx:stä vanhempaan xls:ään.
- haetaan täytetyt tiedot DanceCoreen: Jäsenyydet Valinnat Tuonti "Valitse tiedosto" (valitaan tämä äsken tallennettu) ja "Lataa ja tuo tiedot"

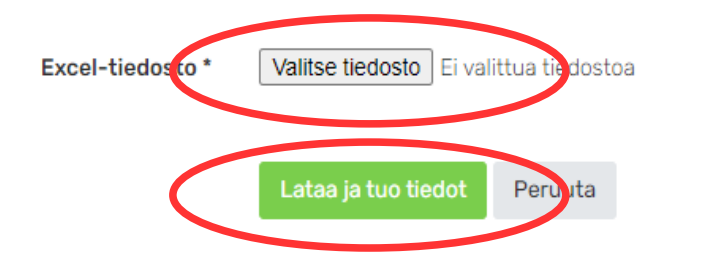

#### Excel-ohje DanceCoressa: (täsmennystä)

#### Huomioita Excel-tiedoston teosta:

- Jokaiselle henkilölle <u>on annettava joko hetu tai syntymäaika ja sukupuoli</u>. Hetu tarvitaan vain siinä tapauksessa, että kyseessä on kilpailija tai alaikäisen huoltaja (hän syöttää hetunsa itse rekisteröitymisensä yhteydessä).
- Tiedoston sarakkeiden tyyppejä ei saa muuttaa. Kaikki muut ovat tyypiltään <u>teksti</u>, paitsi syntymäaika (päivämäärä-muotoinen).
- Tarkista myös, etteivät sähköpostiosoitteet ole linkkejä. Voit poistaa linkin klikkaamalla solua hiiren oikealla, ja valitsemalla "Poista hyperlinkki".
- kun tiedosto ladataan uudelleen, niin muuttuneet tiedot päivitetään DanceCoreen
- Jos tuonnissa tulee virheitä, ne tulee korjata Excel-tiedostoon ja ladata uudelleen. Virheilmoitus kertoo, millä rivillä Excelissä on virhe.
- Mikäli päivität tuonti-excelillä vain esim. yhden olemassa olevan jäsenen hetun, niin saat <u>virheilmoituksen</u> "yhtään uutta riviä ei päivitetty". Siitä ei tarvitse välittää, koska päivitit vain olemassa olevan rivin yhtä tietoa.

## 3. Uuden vuoden puolella

• Tehdään sivujen 4-7 ohjeiden mukaisesti jäsenistön päivitys kuluvalle kalenterivuodelle (esimerkissä siis vuodelta 2022 vuodelle 2023)

Näin on kaikki jäsentiedot kunnossa sekä päättyvän vuoden että alkaneen vuoden osalta.

Uusien jäsenten lisäys tuoti-excelillä kannattaa tehdä aina, kun seuraan tulee uusia jäseniä, varsinkin jos he aikovat kilpailla.